## Blackberry OS 10 Setup for YC mail system

- 1. Press Settings on phone
- 2. Select Accounts

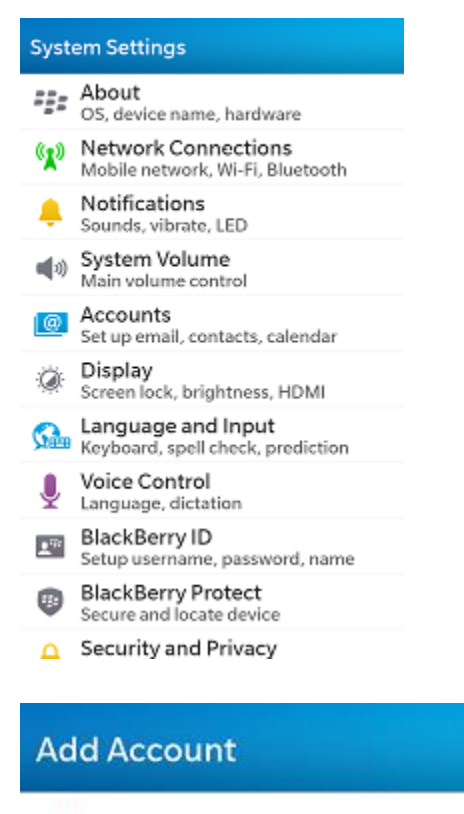

3. Select Advanced at the bottom

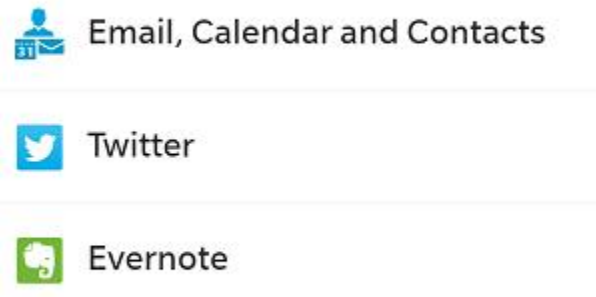

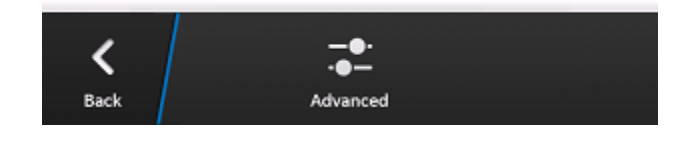

4. Select Microsoft Exchange ActiveSync

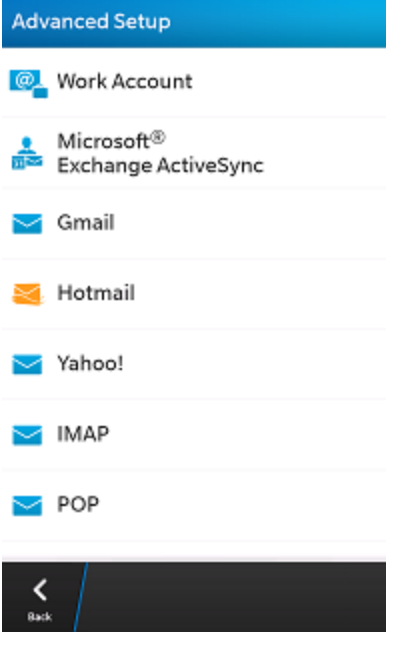

- 5. Fill in Fields as indicated in picture
- 6. Hit next and enjoy

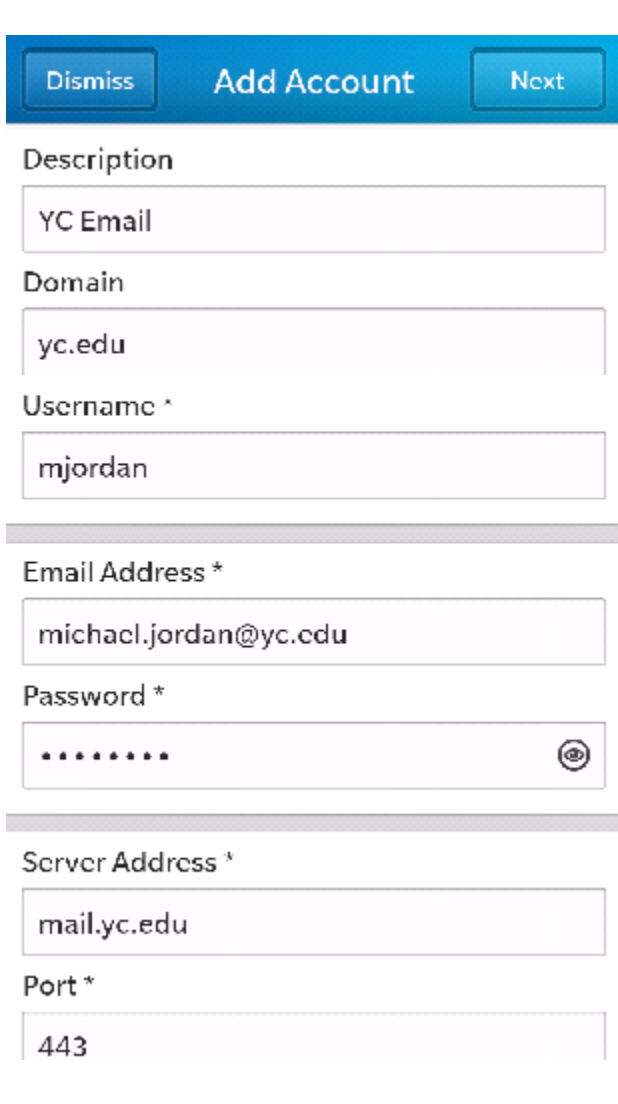